## Office365 ist nun aktiviert

Anmeldung Schüler

## office.com

Benutzername: nachname.vorname@sms-hof.at

(oder Kurznamen bei langen Namen z.B. hinterholzinger.x@sms-hof.at)

Kennwort: wie in der Schule das streng geheime Passwort (bestenfalls mit mindestens 8 Zeichen, darunter Groß- und Kleinbuchstaben, Ziffern und eventuell Sonderzeichen)

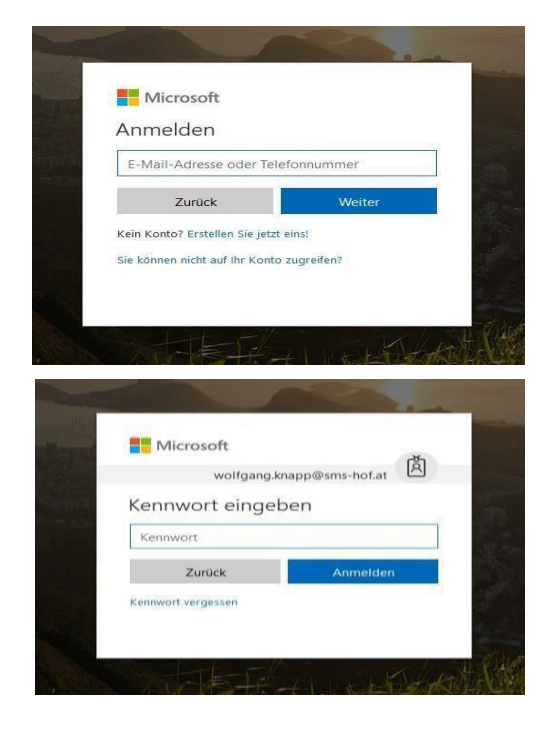

Danach eventuell Land und Zeitzone einstellen. Nun habe ich die Programme online, also im Netz, und kann dort arbeiten <u>und</u> speichern. Wenn ich diese auch am <u>eigenen</u> Computer haben möchte, muss ich sie herunterladen.

## Herunterladen der Programme:

| 0 (Head Utilistics × + - 0 × + - 0 × |                                                                                                    |  |                                                                                                    |                                                                                                    |                                                                                                    |   |                                                                                    | Dann noch in     |                                                             |
|----------------------------------------------------------------------------------------------------|----------------------------------------------------------------------------------------------------|--|----------------------------------------------------------------------------------------------------|----------------------------------------------------------------------------------------------------|----------------------------------------------------------------------------------------------------|---|------------------------------------------------------------------------------------|------------------|-------------------------------------------------------------|
| A   O   CE   CE   CE   CE   CE   CE   CE                                                                                                    | Auton Morgen<br>Englisher<br>Control of the State of the State of the Stat |  | As un 13.34<br>Distance development<br>control 23<br>Distance development<br>14. Sep.<br>23. Sep.<br>14. Sep.<br>23. Sep.<br>23. Sep.<br>23. Sep. | Idea galancia<br>Inter faither<br>And for the<br>New for the<br>New for the<br>New for the<br>New for the<br>New for the<br>New for the | Contraction of the second of the second of |   | Einstell<br>Decipies<br>An except<br>Spache is<br>Dunkler I<br>Kennake<br>Kontakte | lungen ×         | Office365<br>anmelden<br>(rechts oben<br>bei<br>"Anmelden") |
| E 2 Zur Suche Text hier                                                                                                    | einneben O Fi                                                                                                    |  | ShareDoint                                                                                                    |                                                                                                    |                                                                                                    | - | Feedback                                                                           | ∧ 1⊐ ¢+ 0fU 0007 |                                                             |